## BESTELLEN VON TONERN VIA WEB (BEI GERÄTEN MIT WARTUNGSVERTRAG)

Auf dem Canon Webportal mit User ID (Mail-Adresse) und PW einsteigen.

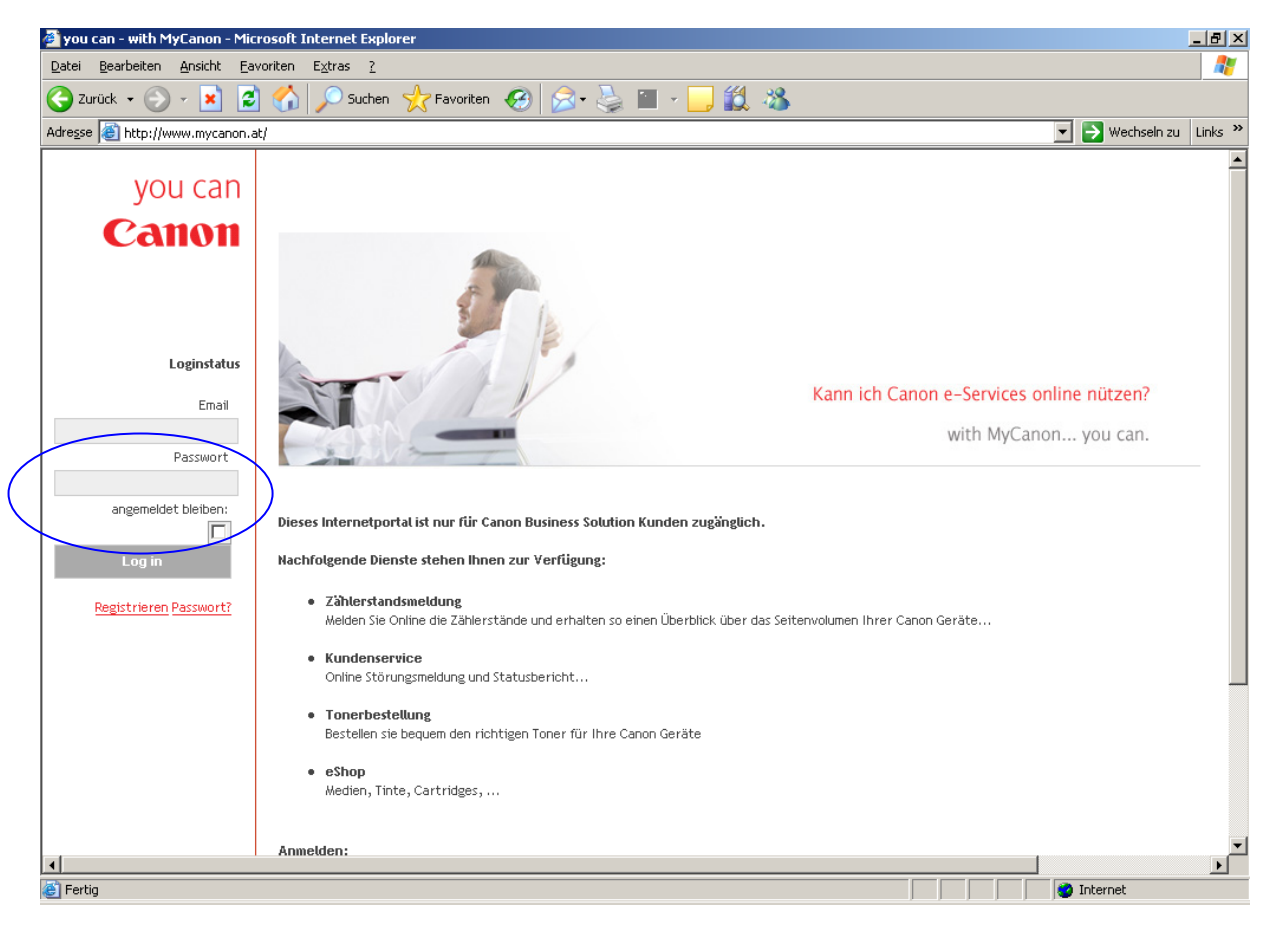

Daraufhin erscheint untenstehender Screen – dort klicken Sie bitte auf eServices

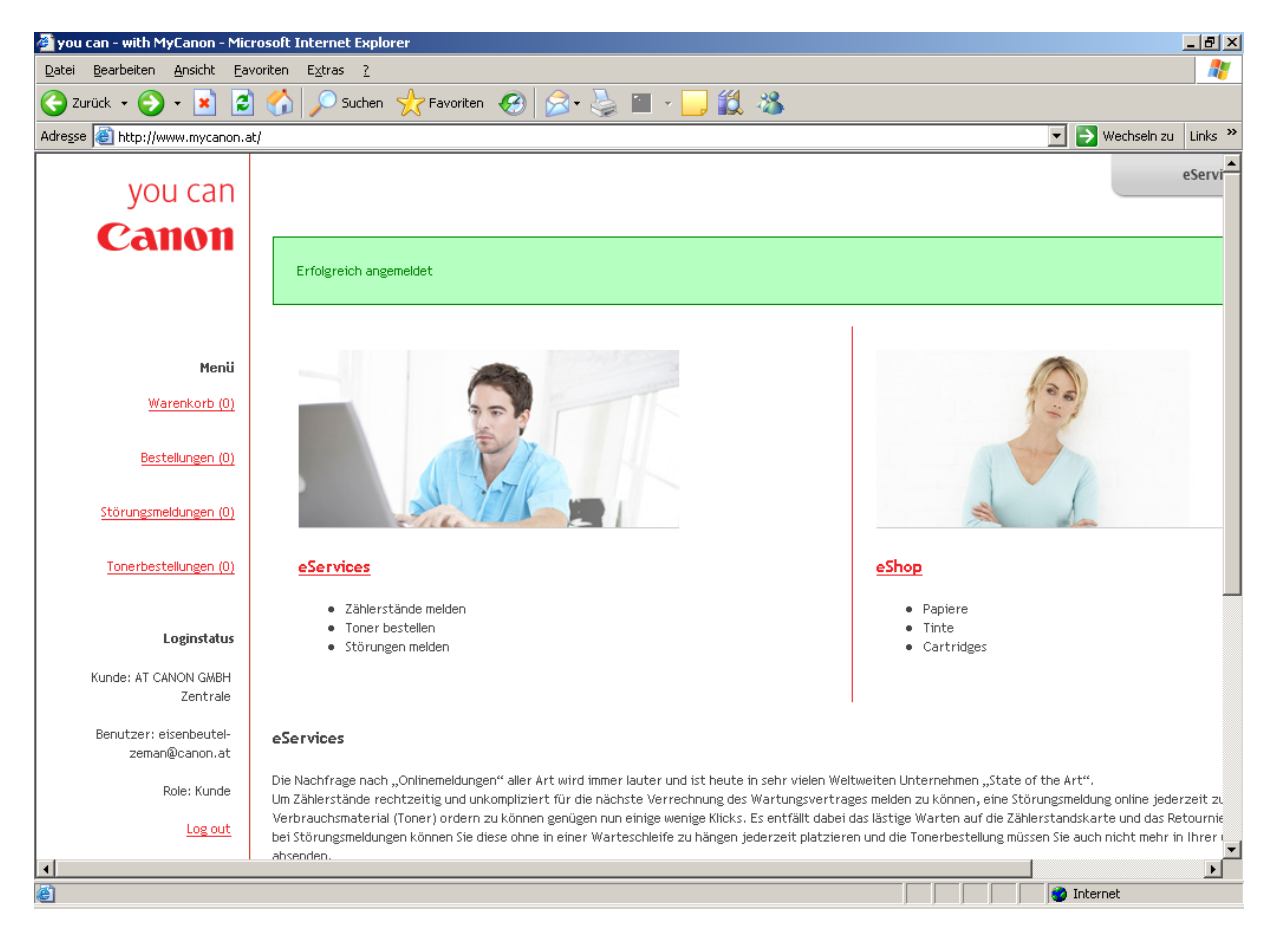

Nach Auswahl des Punktes eServices erscheint eine Liste mit allen Geräten, die auf Ihrer Kundennummer registriert sind – bitte wählen Sie die entsprechende Maschine durch Anklicken auf die rote Seriennummer aus;

Sollte Ihre Geräteliste sehr lang sein haben Sie auch die Möglichkeit, durch Eingabe der Gerätenummer unter Modelname/Seriennummer Ihr Gerät aus der Liste herauszufiltern; klicken Sie auch hier wieder auf die rot markierte Gerätenummer, um die entsprechende Maschine auszuwählen;

| 🚰 you can - with MyCanon - Micro         | _ 문 ×                           |                   |                           |
|------------------------------------------|---------------------------------|-------------------|---------------------------|
| Datei Bearbeiten Ansicht Eavo            | oriten E <u>x</u> tras <u>?</u> |                   | 🥂 🕹 🖓                     |
| 🌀 Zurück 👻 🕥 🖌 🗾 💈                       | 🕜 🔎 Suchen   https://www.suchen | n 🚱 🎯 😓 🖀 r 📙 鑬 🦓 |                           |
| Adresse 🙆 https://www.mycanon.a          | t/machines/                     |                   | 💌 🄁 Wechseln zu 🛛 Links 🌺 |
| you can                                  |                                 |                   | eServi                    |
| Canon                                    |                                 |                   |                           |
| Canon                                    | Filtern                         |                   |                           |
|                                          | PLZ                             | / Ort             |                           |
| Menü                                     | Modellname / Serienn            | Infiner JAF02679  |                           |
| <u>Warenkorb (0)</u>                     |                                 | Filtern           |                           |
| <u>Bestellungen (0)</u>                  |                                 |                   |                           |
| <u>Störungsmeldungen (0)</u>             | Maschinen (15)                  |                   |                           |
| <u>Tonerbestellungen (0)</u>             | Seriennummer                    | Modell            |                           |
|                                          | OBERLAAERSTR. 233, 1100 W       | IEN               |                           |
| Loginstatus                              | CRC00685                        | IR6000AT          |                           |
| Kunde: AT CANON GMBH                     | <u>UKN00546</u>                 | IR22201AT         |                           |
| Zentrale                                 | <u>UJC00490</u>                 | IR3300IAT         |                           |
| Benutzer: eisenbeutei-<br>zeman@canon.at | JHC01262                        | IR3100CNAT        |                           |
| Role: Kunde                              | JUM00065                        | IRC2880IEU        |                           |
| Log out                                  | JAF02679                        | IRC3200NAT        | -                         |
| •                                        |                                 |                   |                           |
| 🕘 Fertig                                 |                                 |                   | 🔒 🥸 Internet              |

Nach Auswahl der gewünschten Maschine erscheint der nachfolgende Screen;

| you can - with MyCanon - Microsoft Internet Explorer |                                                                             |                                                                                                    |          |  |
|------------------------------------------------------|-----------------------------------------------------------------------------|----------------------------------------------------------------------------------------------------|----------|--|
| <u>D</u> atei <u>B</u> earbeiten <u>A</u> nsicht     | <u>Eavoriten Extras ?</u>                                                   |                                                                                                    | <b>.</b> |  |
| 🌏 Zurück 👻 🕥 🖌 📕                                     | 💈 🏠 🔎 Suchen   👷 Favoriten                                                  | 🥝 🍰 🤤 🗉 - 🛄 🇱 🦓                                                                                                    |          |  |
| Adre <u>s</u> se 🙋 https://www.mycano                | on.at/machines/46285                                                        | 💌 🄁 Wechseln zu                                                                                                    | Links »  |  |
|                                                      | IR6000AT                                                                    |                                                                                                    | <b>^</b> |  |
| Menü                                                 | imageRUNNER 6000 Das Profisystem fü<br>und Systemadministration per "Fernbe | r große Abteilungen und Bereiche. Broschürendruck per Mausklick. Produktivität pur mit 60 Seiten pro Minute. Auftra<br>dienung" mit dem Remote User Interface. | gs-      |  |
| <u>Warenkorb (0)</u>                                 |                                                                             |                                                                                                    |          |  |
| Bestellungen (0)                                     | Kundendaten                                                                 |                                                                                                    |          |  |
| Störungsmeldungen (0)                                | Kundennummer                                                                | 1400999                                                                                                    |          |  |
| Toporbertallupgen (0)                                | Kundenname                                                                  | AT CANON GMBH Zentrale                                                                                                    |          |  |
| Toherbestellunger (o)                                | Adresse                                                                     |                                                                                                    |          |  |
| Logipstatus                                          | Maschinendetails                                                            |                                                                                                    |          |  |
| Kunde: AT CANON GMBH                                 | Seriennummer                                                                | CRC00685                                                                                                    |          |  |
| Zentrale                                             | Modell                                                                      | IR6000AT                                                                                                    |          |  |
| Benutzer: eisenbeutel-<br>zeman@canon.at             | Standort                                                                    | OBERLAAERSTR. 233<br>1100 WIEN                                                                                                    |          |  |
| Role: Kunde                                          | Installationsdatum                                                          | 2007-06-18                                                                                                    |          |  |
| Log out                                              | Canon Business Center                                                       | AT VIENNA SOUTH                                                                                                    |          |  |
|                                                      |                                                                             |                                                                                                    |          |  |
|                                                      |                                                                             | Toner bestellen Störung melden Zähler:                                                                                                    | stand r  |  |
|                                                      |                                                                             |                                                                                                    | •        |  |
| •                                                    |                                                                             |                                                                                                    |          |  |
| e                                                    |                                                                             | 📄 📄 📸 Internet                                                                                                    |          |  |

Nun klicken Sie bitte auf Toner bestellen – in diesem Portalbereich können Sie übrigens auch Störungen melden oder Zählerstände melden – und es erscheint untenstehendes Formular;

| 🚰 you can - with MyCanon - Mic                              | _ <u>8</u> ×                                      |                           |
|-------------------------------------------------------------|---------------------------------------------------|---------------------------|
| <u>D</u> atei <u>B</u> earbeiten <u>A</u> nsicht <u>F</u> a | avoriten E <u>x</u> tras <u>?</u>                 | n                         |
| 🌀 Zurück 👻 🕤 👻 💈                                            | 🛿 🏠 🔎 Suchen 🤺 Favoriten 🔣 😒 - 🌭 🕋 - 🛄 鑬 🦓        |                           |
| Adresse 🕘 http://www.mycanon.a                              | at/machines/46285/contractorders/new              | 💌 🌛 Wechseln zu 🛛 Links 🌺 |
| you can                                                     |                                                   | eServi                    |
| Canon                                                       | Verfügbare Toner<br>Toner schw. C-EXV1 (TOIR6000) | Stück                     |
| Menü<br>Warenkorb (0)                                       | Kommepter                                         |                           |
| <u>Bestellungen (0)</u>                                     | Bestellung abschicken                             |                           |
| Störungsmeldungen (0)                                       |                                                   |                           |
| <u>Tonerbestellungen (U)</u>                                |                                                   |                           |
| Loginstatus                                                 |                                                   |                           |
| Kunde: AT CANON GMBH<br>Zentrale                            |                                                   |                           |
| Benutzer: eisenbeutel-<br>zeman@canon.at                    |                                                   |                           |
| Role: Kunde                                                 |                                                   |                           |
| Log out                                                     |                                                   | _                         |
|                                                             |                                                   |                           |
| E Fertig                                                    |                                                   | 🥶 Internet                |

In dieses Formular tragen Sie bitte die Menge an Tonern ein, die Sie ordern möchten; im Textfeld bitte immer Ihren Namen als Ansprechpartner bei Rückfragen eingeben und dann den Button "Bestellung abschicken" klicken;